- 1. При необходимости внести изменения в элемент состава изделия необходимо взять его в работу. Все изменения вносятся в объекты, имеющие состояние «В работу».
- После завершения действий по изменению элемента необходимо завершить работу над объектом. При присвоении объекту статуса «Завершен» создается новая версия данного объекта.
- Если необходимо отменить все действия, произведенные над элементом в работе, необходимо выбрать пункт меню «Отменить "В работу"». В таком случае новая версия объекта не будет создана, а все изменения, внесенные в него, будут отменены.
- 4. Для того, чтобы внести изменения в учетные данные объекта, являющегося сборкой, необходимо взять его в работу. Как видно на рис.1 пункт меню «Редактировать учетные данные...» недоступен, если объект не находится в состоянии «В работе».

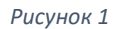

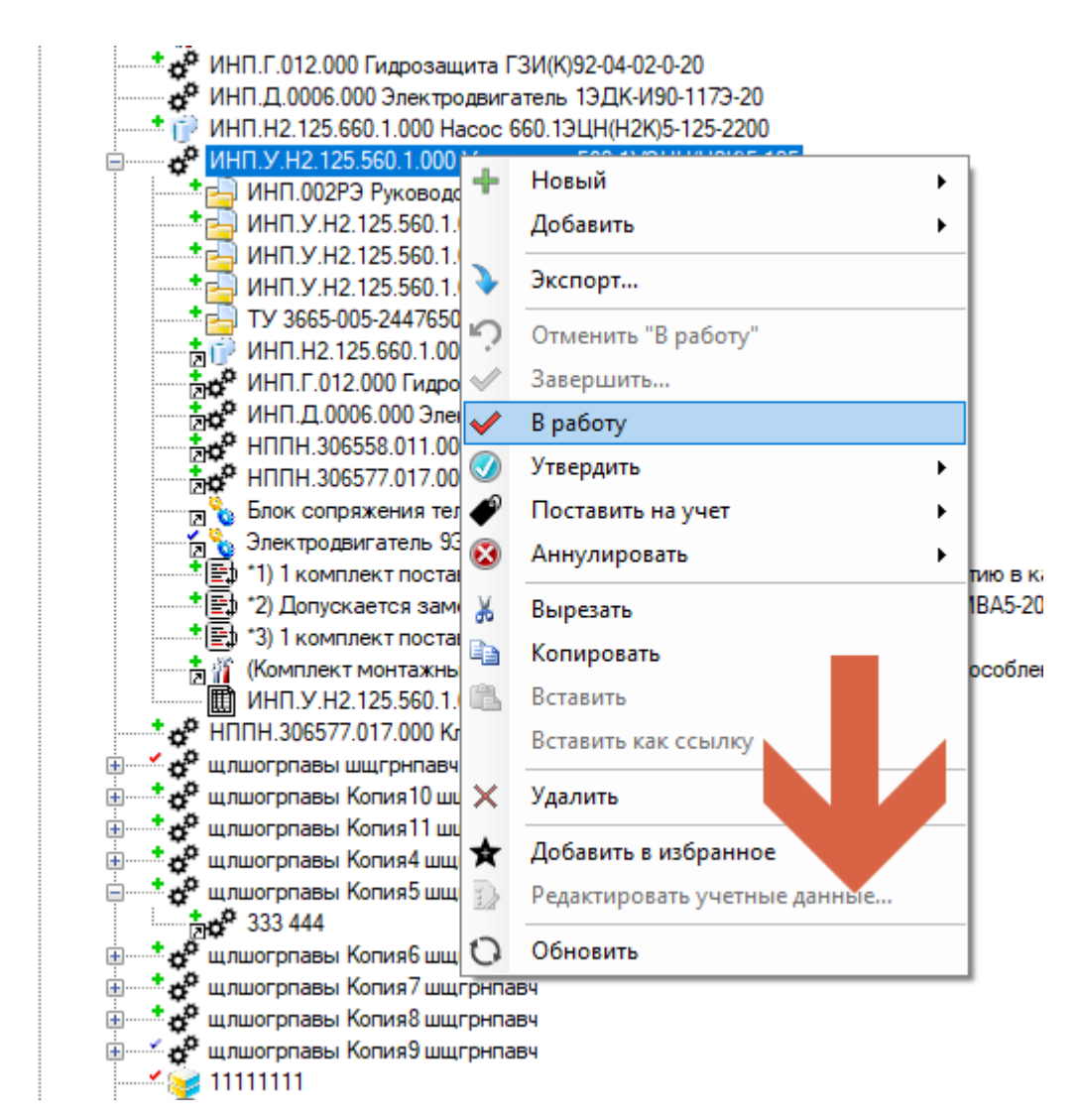

5. Так же, пока сборка не будет находиться в состоянии «В работе», будет запрещено изменение ее состава. При попытке добавить новый элемент в сборку будет выдано предупреждающее сообщение (рис.2). Внесение изменений в учетные данные конструкторских элементов [2], входящих в состав завершенной сборки [1], также запрещено (рис.3,4). Данные действия выполнены не будут.

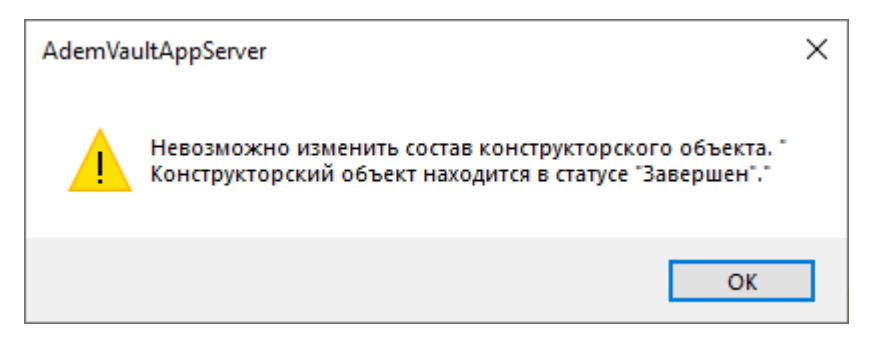

## Рисунок З

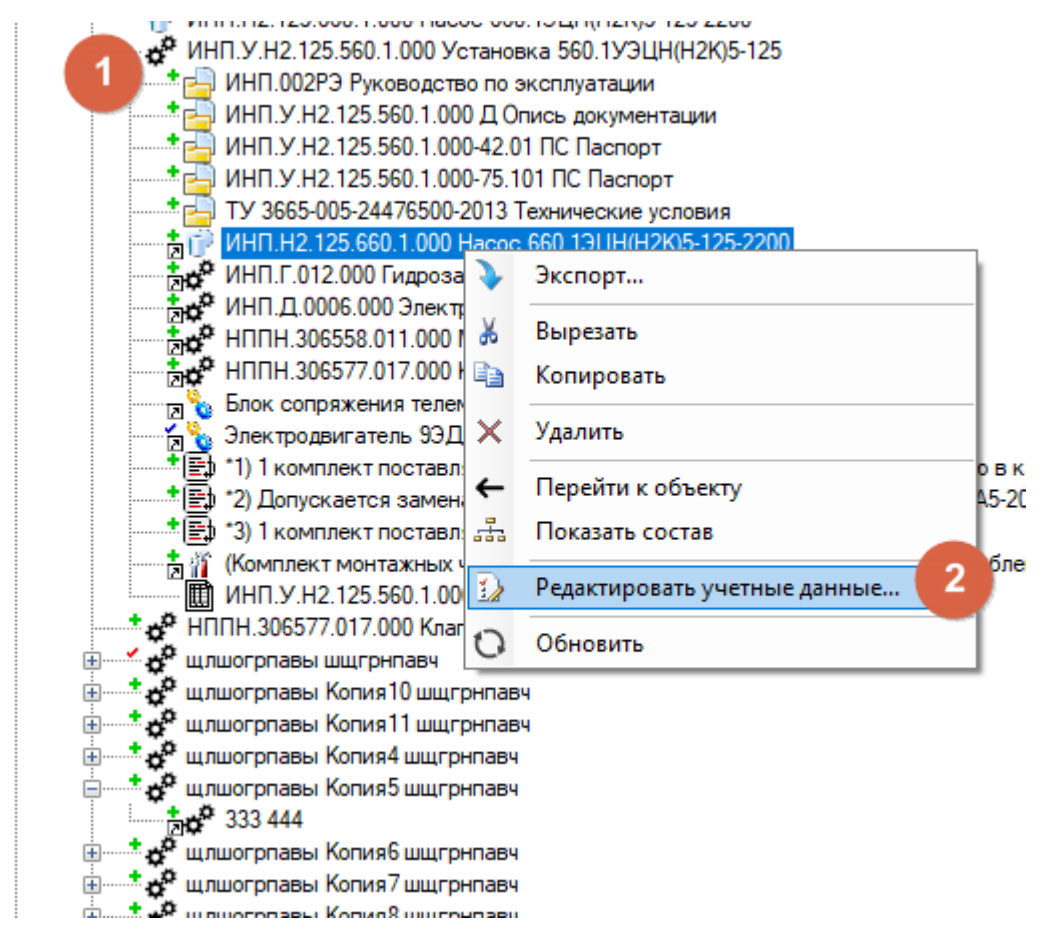

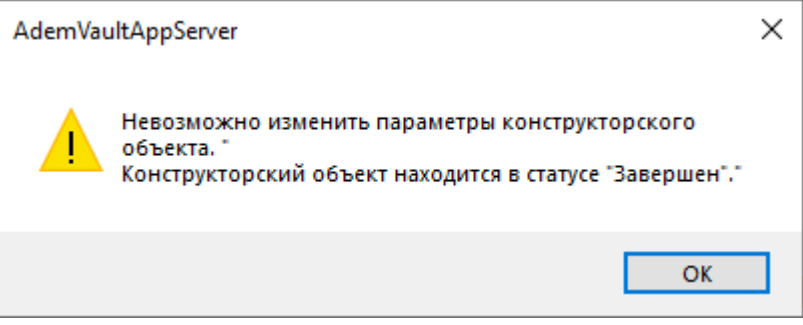

6. После того, как объект взят в работу, его **значок помечается красной галочкой**, информирующей пользователя о том, что объект взят в работу. **Появляется возможность редактировать учетные данные** объекта [2] (рис.5,6), находящегося в работе [1], и, в данной ситуации, **изменять состав сборки.** 

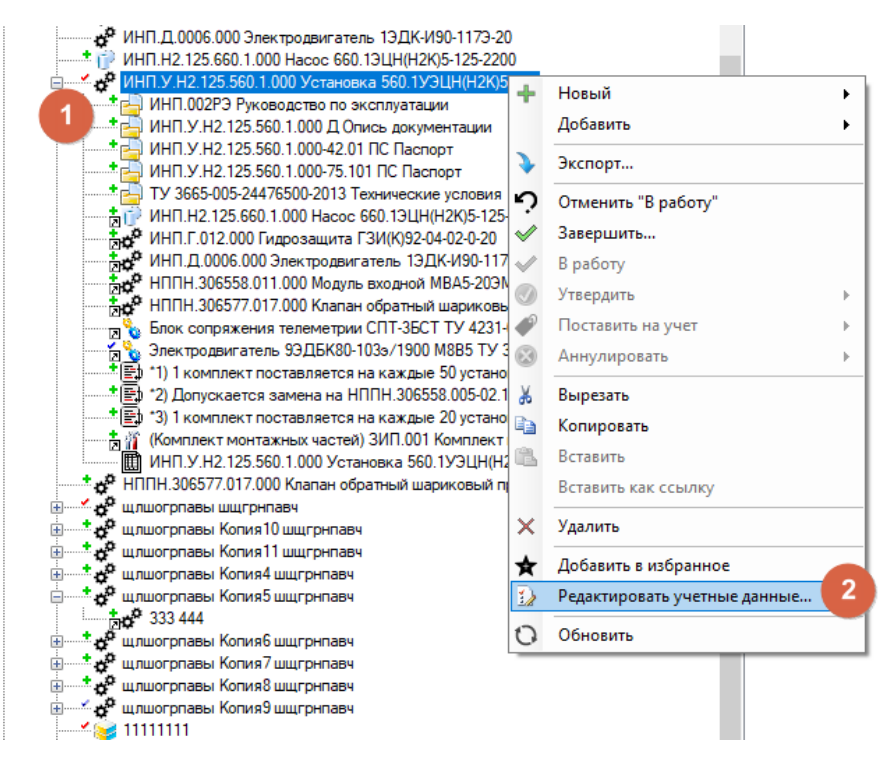

Рисунок 6. Изменение учетных данных сборки.

| войства                     |                               |              |        |       |  | 2      |  |
|-----------------------------|-------------------------------|--------------|--------|-------|--|--------|--|
| )бъект / Элемент состава из | делия                         | Расцех       | овка   |       |  |        |  |
| Основные                    |                               |              |        |       |  |        |  |
| Вид воспроизводства         | Прои                          | Производство |        |       |  |        |  |
| Вид номенклатуры            | Гото                          | зая прод     | укция  |       |  | $\sim$ |  |
| Тип КО                      | Элем                          | ент спец     | цифик  | ации  |  |        |  |
| Раздел                      | Сбор                          | очные ед     | циниць | ol    |  | E      |  |
| Наименование комлекта       |                               |              |        |       |  | $\sim$ |  |
| Обозначение                 | ИНП.                          | 9.H2.12      | 5.560. | 1.000 |  |        |  |
| Наименование                | Установка 560.1УЭЦН(Н2К)5-125 |              |        |       |  |        |  |
| Условное наименование       |                               |              |        |       |  |        |  |
| Добавить условное наимен    | ювание                        | ккодуи       | кополн | нения |  |        |  |
| Нет                         |                               |              |        |       |  | $\sim$ |  |
|                             |                               |              |        |       |  |        |  |
| Доп. информация             |                               |              |        |       |  |        |  |
| Формат                      |                               |              |        |       |  | ~      |  |
|                             |                               |              |        | ОК    |  | Отмена |  |

- 7. У конструкторского элемента, входящего в состав сборки в качестве заимствованной применяемости (рис.3), присутствует возможность изменить следующие учетные данные, не зависимо от статуса элемента первичной применяемости:
  - Наименование комплекта (рис.7);
  - Количество элементов, входящих в состав сборки, и единицы величины (рис.7);

| 🚃 комплект Копия                                                                |      | Активная вер                   | ия:                 | Nº 1 |        | -       |
|---------------------------------------------------------------------------------|------|--------------------------------|---------------------|------|--------|---------|
| 🚃 комплект Копия2                                                               |      | Скойства                       |                     |      | ×      | тво     |
| 🛄 Комплекты ЭЦН, МВ 1 Копия                                                     | 51   | cooncrea                       |                     |      | ~      |         |
| д Ад1000-0001 Наконечник                                                        | - 41 |                                | 00040               |      |        |         |
| 📖 🖉 013 Детали ГЗ                                                               | ~~~  | Concern Shericin Coordinate No | делин               |      |        | бственн |
| Новый текстовый документ (2)                                                    | 205  | -                              | Спецификация        |      | 1      |         |
| НПНА.035.001.010 Копия Корпус                                                   | 502  |                                |                     |      |        |         |
| ⊕ ✓ 🍈 111 2222                                                                  | 62   | Наименование комлекта          |                     |      | $\sim$ |         |
| 🗄 👘 💏 333 444                                                                   |      |                                |                     |      |        |         |
| 🚽 98uytgfds Копия oiuyhgfdxz                                                    |      | Единицы велич. (ЕВ)            | шт                  |      |        |         |
| 🕂 🎢 (Комплект монтажных частей) ЗИП.001 Комплект инструмента и приспособлений д | X V  | Единицы нормирования           | 1                   |      |        |         |
| инп.г.012.000 Гидрозащита ГЗИ(К)92-04-02-0-20                                   |      |                                |                     |      |        |         |
| ИНП.Д.0006.000 Электродвигатель 13ДК-И90-1173-20                                |      |                                |                     |      |        | И90-11  |
| ИНП.Н2.125.660.1.000 Насос 660.1ЭЦН(Н2К)5-125-2200                              |      |                                |                     |      |        |         |
| ИНП.У.Н2.125.560.1.000 Установка 560.1УЭЦН(Н2К)5-125                            |      |                                |                     |      |        |         |
| ИНП.002РЭ Руководство по эксплуатации                                           |      |                                |                     |      |        |         |
| * ИНП.У.Н2.125.560.1.000 Д Опись документации                                   |      |                                |                     |      |        |         |
| * ИНП.У.Н2.125.560.1.000-42.01 ПС Паспорт                                       |      |                                |                     |      |        |         |
| * ИНП.У.Н2.125.560.1.000-75.101 ПС Паспорт                                      |      |                                |                     |      |        |         |
| ТУ 3665-005-24476500-2013 Технические условия                                   |      |                                |                     |      |        |         |
| нП.H2.125.660.1.000 Насос 660.1ЭЦН(Н2К)5-125-2200                               |      |                                |                     |      |        |         |
| инп.г.012.000 Гидрозащита ГЗИ(К)92-04-02-0-20                                   |      |                                |                     |      |        |         |
| ИНП.Д.0006.000 Электродвигатель 1ЭДК-И90-117Э-20                                |      |                                |                     |      |        |         |
| НППН. 306558.011.000 Модуль входной MBA5-20ЭМ-2.1                               |      |                                |                     |      |        |         |
| нппн. 306577.017.000 Клапан обратный шариковый пружинный                        |      |                                |                     |      |        |         |
| Блок сопряжения телеметрии СПТ-ЗБСТ ТУ 4231-001-00217780-05                     |      |                                |                     |      |        |         |
| Электродвигатель 93ДБК80-103э/1900 M8B5 ТУ 3381-001-00217780-01                 |      |                                |                     |      |        |         |
| *1) 1 комплект поставляется на каждые 50 установок или разовую партию в ка;     |      |                                |                     |      |        |         |
| * 🔁 *2) Допускается замена на НППН 306558.005-02.100 Модуль входной МВА5-20Э    |      |                                |                     |      |        | тирован |
| *(=) *3) 1 комплект поставляется на каждые 20 установок                         |      |                                |                     |      |        |         |
| Комплект монтажных частей) ЗИП.001 Комплект инструмента и приспособлен.         |      |                                |                     |      | -      |         |
| ИНП.У.Н2.125.560.1.000 Установка 560.1УЭЦН(Н2К)5-125                            |      |                                |                     | OK ( | Отмена |         |
| НППН.306577.017.000 Клапан обратный шариковый пружинный                         |      | CANTRIAD DOM                   |                     |      |        |         |
| шлшогрпавы шщгрнпавч                                                            |      | TTD                            |                     |      |        |         |
| 🕀 🕂 🚰 щлшогрпавы Копия 10 шщгрнпавч                                             |      | ТТП покрытия                   |                     |      |        |         |
| 🕀 📩 🚰 щлшогрпавы Копия 11 шщгрнпавч                                             |      | ТП термообя                    | аботки:             |      |        |         |
| 🗄 🛲 💏 щлшогрпавы Копия4 шщгрнпавч                                               |      | ТП сварки па                   | айки:               |      |        |         |
| 😑 🔤 🕺 щлшогрпавы Копия5 шщгрнпавч                                               |      | Характеристи                   | ки объекта          |      |        |         |
| 333 444                                                                         |      | Macca                          | a a a a a a c n r u |      |        |         |
| 🗄 🛲 🗚 щлшогрпавы Копия6 шщгрнпавч                                               |      |                                | DEITING:            |      |        |         |
| 🗄 🛲 🚰 щлшогрпавы Копия 7 шщгрнпавч                                              |      | Раснаховка                     | parters.            |      |        |         |
| 🗄 🕂 🚓 щлшогрпавы Копия8 шщгрнпавч                                               |      | Марила                         |                     |      |        |         |
| 1 ± 2 m = 12 m                                                                  |      | Mabubvt:                       |                     |      |        |         |

• Вхождение элемента заимствованной применяемости в различные исполнения сборки, а также сопутствующие параметры (Кол-во, позиция и т.д.) (рис.8).

Рисунок 8

| Архивы 🛛 🕂 - 🖓 -                                                                                                    | ≡  | ИНП.Г.012.00    | 0 Гидрозащит           | а ГЗИ(К) | 92-04-02-       | 0-20         |            |                   |
|----------------------------------------------------------------------------------------------------|----|-----------------|------------------------|----------|-----------------|--------------|------------|-------------------|
| □-jj) Архивы<br>□-P_ Архив КТПП Ижнефтепласт                                                                                        | 0  | 🖀 Свойства Ис   | полнения 🎵 Связи       | Версии 8 | 🔍 Маршрут 🔅     | Журнал 🔇     | Оподписи   |                   |
| 🗓 🗄 😫 Ковый архив                                                                                                    | +  | Исполнение      |                        |          | Полное на       | именование   |            | Материал Масса    |
| 🛱 🗐 \$ проверка                                                                                                    |    | 4 🚜 ИНП Г 012 0 | 00 - 6320808 MCRORHENM |          | 🖌 Гиппозации    | T= E3M(K)92- | 04-02-0-20 |                   |
|                                                                                                    | 11 | Kyna exonus     | r                      | •        | Колич           | е Позиция    | 1 30HB     | Примензиие        |
|                                                                                                    | G  | П ИНП V Н       | 2 125 560 1 000-42 01  |          | 1               | 0            | 0          | принечание        |
| - Лис<br>Блок сопражения телеметрии СПТ-36СТ ТV 4231-001-00217780-05                                                                | _  | инп соло        | 00.021                 |          | · Funnana       | T214/1002    | 04 02 0 20 | 7                 |
| ПОбъект АДЕМ                                                                                                    | 0  | - O MHILLOIZ.C  | -                      |          | Копии           |              | 2007       | /<br>Пошискирника |
|                                                                                                    | Ū  | Куда входи      | 0 105 500 1 000 75 101 |          | 7001014         | о Позиция    | i Sona     | примечание        |
| 🗈 ····· 🖌 😼 1 Копия 1                                                                                                    | _  | ттинп.у.н       | 2.125.560.1.000-75.101 |          | /               | 0            | 0          |                   |
| н ······· 🕉 1 Копия11                                                                                                    |    |                 |                        |          |                 |              |            |                   |
| 👜 🚅 🧔 111 2222                                                                                                    |    | Кула входит     |                        |          |                 |              | ×          |                   |
| ⊞ <b>* d<sup>0</sup></b> 333 444                                                                                                    |    | Куда влодин     |                        |          |                 |              | ~          |                   |
| 98uytgfds Копия oiuyhgfdxz                                                                                                    |    |                 |                        |          |                 |              |            |                   |
| (Комплект монтажных частей) ЗИП.001 Комплект инструмента и приспособлений для<br>и и и приспособлений для                           |    | •               | Исполнение:            | ИНП.У.Н2 | 125.560.1.000-7 | 5.101        | -          |                   |
| МНП.I.UT2.000 ГИДрозащита ГЗИ(К)32-04-02-0-20                                                                                       |    |                 |                        |          |                 |              |            |                   |
| ИПТ.Д.0006.000.2 ЭЛЕК ГРОДИИ АТЕЛЬ ТЭДК-ИЗО-ТТ/3-20<br>ИНП Ц2 125 БСО 1 000 Царова БСО 121 ЦИ/Ц2К/5.125.2200                        |    |                 |                        | 🗌 Во во  | се исполнения   |              |            |                   |
| ИНП V H2 125 560 1 000 Viztaновка 560 1 V31 IH(H2K)5-125                                                                            |    | •••             | K                      | 5        | 7               |              |            |                   |
| ИНЗП.У. Н2 125 560 1.000-75 101 ПС Паспорт                                                                                          |    |                 | количество:            | 5        |                 |              |            |                   |
| • ИНП.002РЭ Руководство по эксплуатации                                                                                             |    |                 | Позиция:               | 0        | 7               |              |            |                   |
| НП.У.Н2.125.560.1.000 Д Опись документации                                                                                          |    |                 |                        | -        |                 |              |            |                   |
| *                                                                                                    |    |                 | Зона:                  |          |                 |              |            |                   |
| ТУ 3665-005-24476500-2013 Технические условия                                                                                       |    |                 |                        |          |                 |              |            |                   |
|                                                                                                    |    |                 | Примечание:            |          |                 |              |            |                   |
| ИНП.Г.012.000 Гидрозащита ГЗИ(К)92-04-02-0-20                                                                                       |    |                 |                        |          |                 |              |            |                   |
| НППН.306558.011.000 Модуль входной MBA5-203М-2.1                                                                                    |    |                 |                        |          | OK              | . 01         | гмена      |                   |
| Н III III. 3065 //.01 /.000 Клапан обратный шариковый пружинный                                                                     |    |                 |                        |          |                 |              |            |                   |
|                                                                                                    |    |                 |                        |          |                 |              |            |                   |
| Эрок сопряжения телеметрии СПТ-36СТТУ 4231-001-00217/80-05<br>С Эрокана активната ор ПЕКор 102, (1000 МОРЕ ТУ 3201.001.00317700.01) |    |                 |                        |          |                 |              |            |                   |
| р знектродни атель ээдсК80-1039/1900 М8В5 ТУ 3381-001-0021//80-01                                                                   |    |                 |                        |          |                 |              |            |                   |

8. Так же присутствует возможность создать исполнение конструкторского элемента (рис.9). Причем сделать это можно, как находясь на объекте заимствованной применяемости, так и на объекте первичной применяемости, но в обоих случаях объект первичной применяемости должен быть в работе, в противном случае при попытке создания исполнения система выдаст соответствующее сообщение (рис.10).

| Рисунок 9         |                                                                                         |                           |        |
|-------------------|-----------------------------------------------------------------------------------------|---------------------------|--------|
| Новое испол       | нение                                                                                   |                           | ×      |
|                   | ИНП.Г.012.000-22 -<br>Код                                                               | · 22                      | Лит.1  |
|                   |                                                                                         | OK                        | Отмена |
| Рисунок 10        |                                                                                         |                           |        |
| AdemVaultAppServe | r<br>но изменить состав конструкторского об<br>орский объект находится в статусе "Завер | ×<br>бъекта. "<br>ошен"." |        |
|                   |                                                                                         | ОК                        |        |

9. Для внесения изменений, являющихся конструктивными особенностями элемента спецификации (Наименование, обозначение, масса детали и т.д.), необходимо перейти от элемента заимствованной применяемости к элементу первичной применяемости (рис.11).

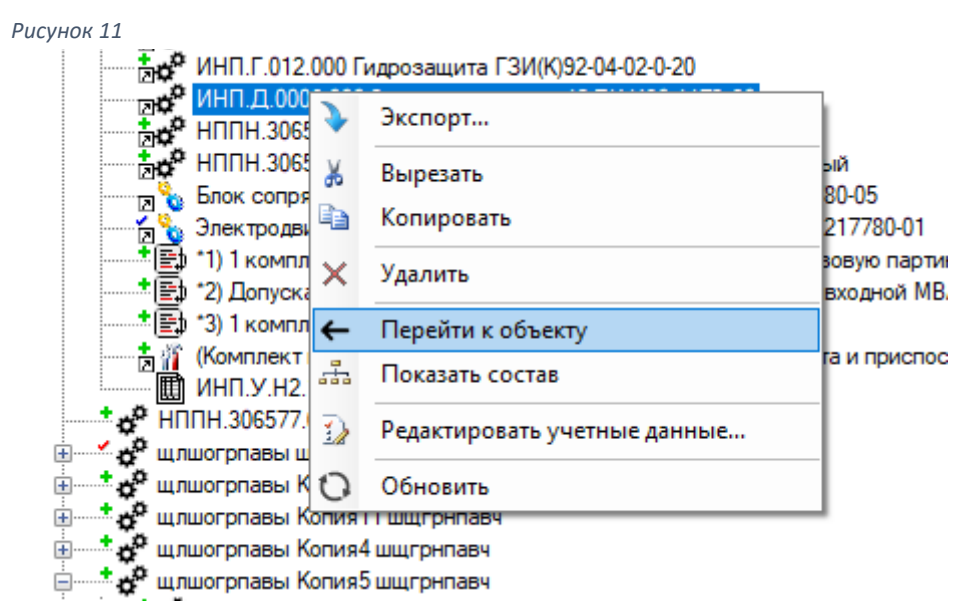

10. Для объекта первичной применяемости справедливы те же ограничения. Таким образом пока объект находится в состоянии, отличном от состояния «В работу», вносить изменения в его учетные данные запрещено (рис.12). При выборе пункта меню

```
Рисунок 12
```

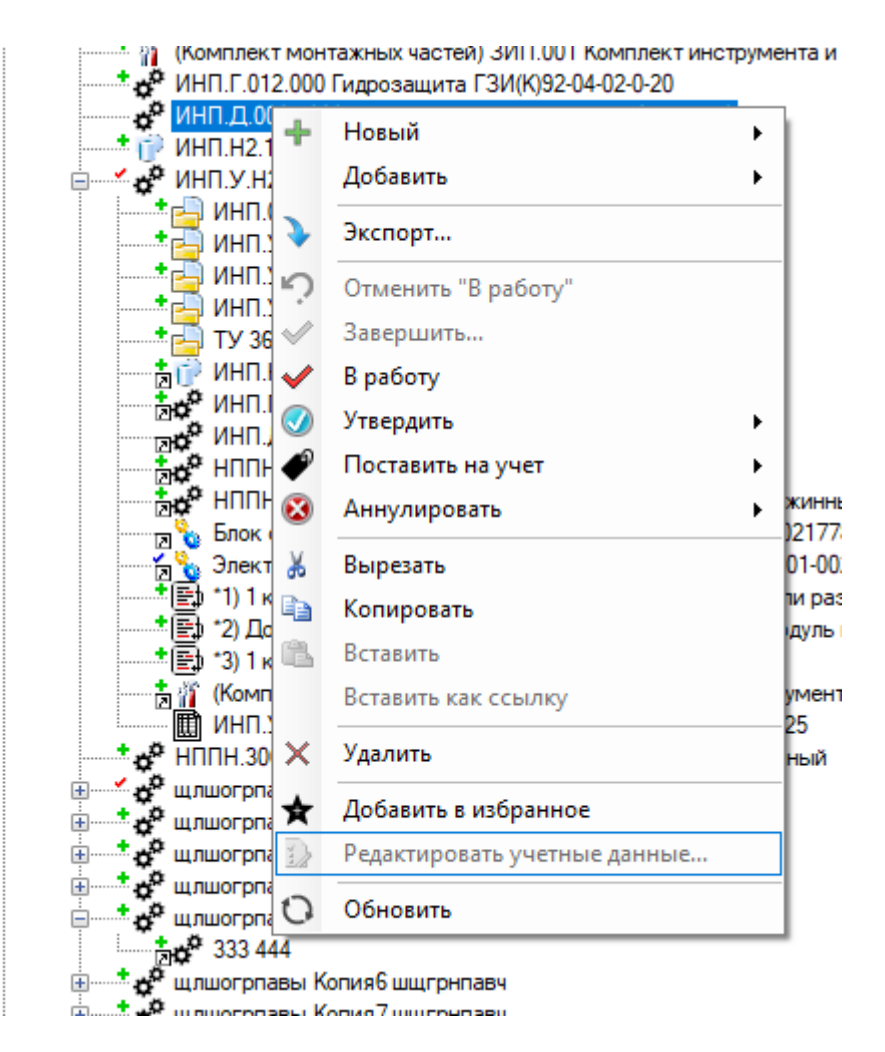

«Редактировать учетные данные…» будет выдано предупреждение (рис.13), сообщающее о том, что данный элемент применяется в каких-либо сборочных элементах, и **изменения,** внесенные в учетные данные элемента первичной применяемости, отразятся на элементах заимствованной применяемости, так как последние являются прямой ссылкой на них. После того, как объект первичной применяемости взят в работу, появляется возможность откорректировать учетные данные элемента (рис.14).

| Pu | ісунок 13                                    |          |
|----|----------------------------------------------|----------|
|    | AdemVaultAppServer                           | $\times$ |
|    | Объект/документ имеет ссылки.<br>Продолжить? |          |
|    | Да Нет                                       |          |

| Свойства                                         |                                   |                  |         |   | ×      |  |
|--------------------------------------------------|-----------------------------------|------------------|---------|---|--------|--|
| Объект / Элемент состава из,                     | делия                             | Расцехов         | вка     |   |        |  |
| -                                                | Осно                              | вные             |         |   |        |  |
| Вид воспроизводства                              | Производство 🗸                    |                  |         |   |        |  |
| Вид номенклатуры                                 | Полу                              | фабрикат         |         |   | $\sim$ |  |
| Тип КО                                           | Элем                              | ент специ        | фикации | I |        |  |
| Раздел                                           | Сбор                              | очные еди        | ницы    |   | 1      |  |
| Наименование комлекта                            |                                   |                  |         |   | $\sim$ |  |
| Обозначение                                      | ИНП.                              | ИНП. Д. 0006.000 |         |   |        |  |
| Наименование<br>Чоловное наименование            | Электродвигатель 13ДК-И90-1173-20 |                  |         |   |        |  |
| Добавить условное наименование к коду исполнения |                                   |                  |         |   |        |  |
| Нет                                              |                                   | -                |         |   | $\sim$ |  |
| Доп. информация                                  | с БП                              | тмс              |         |   |        |  |
| Формат                                           | A4                                |                  |         |   | ~      |  |
|                                                  |                                   |                  | OK      |   | Отмена |  |

11. После окончания действий по изменению данных объекта первичной применяемости, необходимо выбрать пункт меню «Завершить» (рис.15), для того чтобы создать новую версию объекта, и все изменения произошли также в объектах заимствованной применяемости, являющихся ссылками на исходный элемент (рис.16).

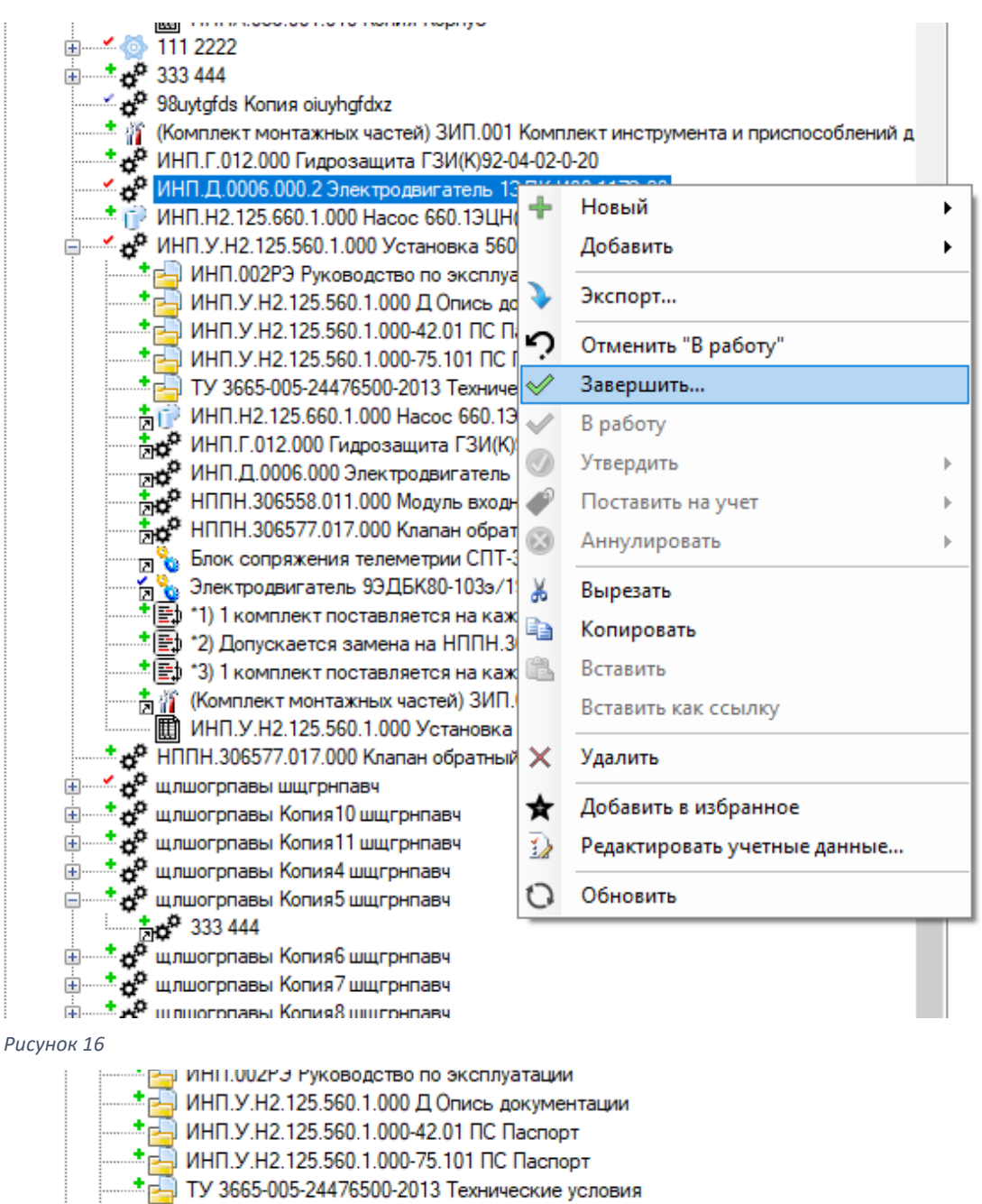

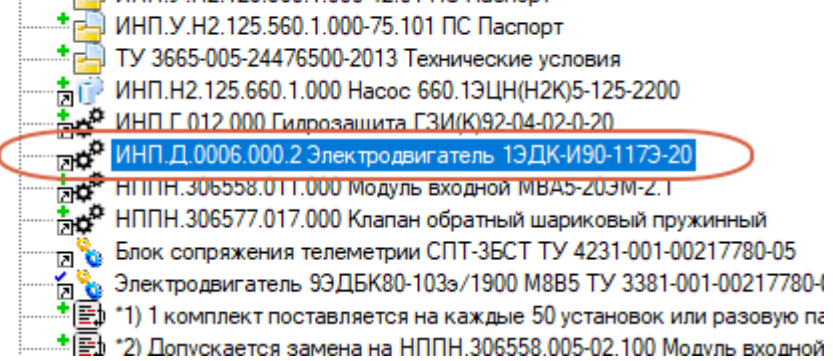